**38TH ANNUAL REPORT 2020-21** 

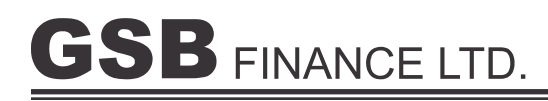

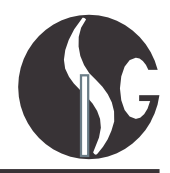

# 38th ANNUAL REPORT

| Sr.<br>No. | CONTENTS                                  | PAGE NO. |
|------------|-------------------------------------------|----------|
| 1.         | Board Of Directors                        | 2        |
| 2.         | Notice                                    | 3        |
| 3.         | Secretarial Audit Report                  | 11       |
| 4.         | Directors Report                          | 14       |
| 5.         | Compliance Certificate                    | 21       |
| 6.         | CEO / CFO Certification                   | 22       |
| 7.         | Management Discussion And Analysis Report | 23       |
| 8.         | Independent Auditor's Report              | 25       |
| 9.         | Auditors Certificate                      | 33       |
| 10.        | Balance Sheet                             | 36       |
| 11.        | Profit And Loss Account                   | 37       |
| 12.        | Cash Flow Statement                       | 38       |
| 13.        | Notes Forming Part of Accounts            | 39       |

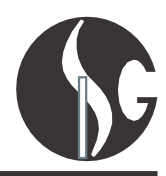

# **BOARD OF DIRECTORS**

- SHRI GIRDHARILAL BIYANI SHRI RAMAKANT BIYANI RITIKA GUPTA SUYASH BIYANI MANISH ZANWAR USHA PATEL
- Chairman and CFO
- Managing Director
- Non-Executive Director
- Non-Executive Director
- Independent Director
- Independent Director

# COMPANY SECRETARY AND COMPLIANCE OFFICE

Ms. RENU CHOUDHARY

# **AUDITORS**

M/s. H. P. JADEJA & ASSOCIATES Chartered Accountants.

# **REGISTERED OFFICE**

78/80 Ali Chamber Fort, Tamarind Lane MUMBAI - 400001.

# **BANKERS**

HDFC BANK BANK OF INDIA

# TRANSFER AGENT

LINK INTIME INDIA PRIVATE LIMITED C-101, 247 Park, L B S Marg, Vikhroli (West), Mumbai - 400 083. Tel.: +91-22-49186000 Fax: +91-22-49186060 www.linkintime.co.in

WEBSITE www.gsbgroup.co.in

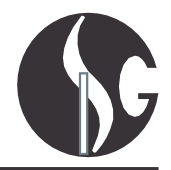

#### **NOTICE TO THE MEMBERS**

**NOTICE** is hereby given that the 38th Annual General Meeting of the members of GSB FINANCE LIMITED will be held on Thursday, 30 September, 2021 at 4.30 p.m. through Zoom meeting (OAVM) facility to transact the following business:

Meeting ID: 411 636 9432

Invite Link: https://us04web.zoom.us/j/4116369432?pwd=dU1nY1hyZEJtVkl0SjlnbFpoQ1c4QT09

Password:123456

#### **ORDINARY BUSINESSES:**

- 1. To receive, consider and adopt the audited Financial Statement of the Company for the financial year ended 31st March, 2021 together with the reports of the Board of Directors & Auditors thereon.
- 2. To appoint a Director in place of Mr. Girdhari Sagarmal Biyani (DIN:00523132) who retires by rotation in terms of Section 152(6) of the Companies Act, 2013 and being eligible, offers herself for re-appointment.

For and on behalf of the board GSB FINANCE LIMITED

(RAMAKANT SAGARMAL BIYANI) Managing Director DIN: 00523178

Date: 07<sup>th</sup> September, 2021 Place: Mumbai

#### **Registered Office:**

78/80, Ali Chamber, Ground Floor, Tamarind Lane, Mumbai -400001

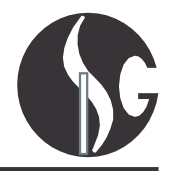

#### NOTES

- In view of the continuing COVID-19 pandemic, social distancing is a norm to be followed and pursuant to the Circular No. 14/2020 dated 08April, 2020, Circular No.17/2020 dated 13 April, 2020 issued by the Ministry of Corporate Affairs followed by Circular No. 20/2020 dated 05 May, 2020 and Circular No. 02/2021 dated 13 January, 2021 physical attendance of the Members to the AGM venue is not required and annual general meeting (AGM) be held through video conferencing (VC) or other audio visual means (OAVM). Hence, Members can attend and participate in the ensuing AGM through VC/OAVM.
- 2. Pursuant to the Circular No. 14/2020 dated 08April, 2020, issued by the Ministry of Corporate Affairs, the facility to appoint proxy to attend and cast vote for the members is not available for this AGM. Hence Proxy Form and Attendance Slip are not annexed to this Notice. However, the Body Corporates are entitled to appoint authorized representatives to attend the AGM through

VC/OAVM and participate thereat and cast their votes through e-voting.

- 3. The Members can join the AGM in the VC/OAVM mode 15 minutes before and after the scheduled time of the commencement of the Meeting by following the procedure mentioned in the Notice.
- 4. The attendance of the Members attending the AGM through VC/OAVM will be counted for the purpose of reckoning the quorum under Section 103 of the Companies Act, 2013.
- 5. Since the AGM will be held through VC/ OAVM, the route map of the venue of the Meeting is not annexed hereto.
- 6. In terms of the provisions of Section 152 of the Act, Mr. Girdhari Sagarmal Biyani (DIN: 00523132), retire by rotation at the Meeting. Nomination and Remuneration Committee and the Board of Directors of the Company commend him for re-appointment.
- 7. Details of Directors retiring by rotation / seeking appointment /re-appointment at this Meeting are provided in the "Annexure" to the Notice.
- 8 The register of members and share transfer books of the company shall remain closed from Friday, 24 September, 2021 to 30 September, 2021 (both day inclusive) for the purpose of Annual General Meeting.
- 9. Members desiring any information on the accounts of the company are requested to write to the company before meeting date, so as to enable the company to keep the information ready.
- 10. Members are requested to notify changes in the mailing addresses if any.
- 11. Members can avail themselves of the facility of nomination in respect of shares held by them in physical form pursuant to section 72 of the Companies Act,2013. Members desiring to avail themselves of this facility may send their nominations in the prescribed Form No. SH 13 duly filled into the Company's R&T Agents. Members holding shares in electronic form may contact their respective Depository Participants for availing this facility.
- 12. Members are requested to notify immediately any changes of address to the company's R&T agents or their respective Depository Participants in case of shares held in electronic form.
- 13. Members holding shares in physical form are requested to consider converting their holdings to dematerialized form to eliminate the risk associated with physical shares and for ease in portfolio management. Members can contact the company's R & T agents for assistance in this regard.
- 14. Voting Through Electronic Means: Pursuant to Section 108 of the Companies Act, 2013, read with Rule 20 of the Companies (Management and Administration) Rules, 2014 as amended from time to time, and Regulation 44 of the SEBI (Listing Obligations and Disclosure Requirements) Regulations, 2015, the company is pleased to provide its members with the facility of 'remote voting' (e-voting from a place other than venue of the AGM) to exercise their right to vote at the 38th Annual General Meeting (AGM). The business may be transacted through e-voting services rendered by Central Depository Services (India) Limited (CDSL) to facilitate e-voting.

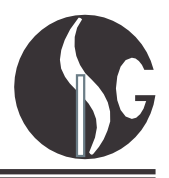

- 15. The facility for voting through polling paper shall be made available at the AGM and the members attending the AGM who have not cast their vote by remote e-voting shall be able to exercise their right at the AGM. The members who have cast their vote by remote e-voting prior to the AGM may also attend the AGM but shall not be entitled to cast their vote again.
- 16. In line with the Ministry of Corporate Affairs (MCA) Circular No. 17/2020 dated 13April, 2020, the Notice calling the AGM has been uploaded on the website of the Company at www.gsbgroup.co.in. The Notice can also be accessed from the websites of the Stock Exchanges i.e. BSE Limited at www.bseindia.com and the AGM Notice is also available on the website of CDSL (agency for providing the Remote e-Voting facility)
- 17. AGM has been convened through VC/OAVM in compliance with applicable provisions of the Companies Act, 2013 read with MCA Circular No. 14/2020 dated April 08, 2020 and MCA Circular No. 17/2020 dated April 13, 2020 and MCA Circular No. 20/2020 dated May 05, 2020

#### 18 The instructions for members for remote e-voting are as under:

- (i) The voting period begins on Monday, 27 September, 2021 at 09.00 a.m. IST and ends on Wednesday, 29 September, 2021 at 05.00 p.m. IST. During this period shareholders of the Company, holding shares either in physical form or in dematerialized form, as on the cut-off date Thursday, 23, September, 2021 may cast their vote electronically. The e-voting module shall be disabled by CDSL for voting thereafter.
- (ii) Members holding shares in physical or in demat form as on Thursday, 23, September, 2021 shall only be eligible for e-voting.

### Vote electronically using CDSL e-Voting system: Step 1: Access to CDSL e-Voting system:

A) Login method for e-Voting and joining virtual meeting for Individual shareholders holding securities in demat mode: In terms of SEBI circular dated December 9, 2020 on e-Voting facility provided by Listed Companies, Individual shareholders holding securities in demat mode are allowed to vote through their demat account maintained with Depositories and Depository Participants. Shareholders are advised to update their mobile number and email Id in their demat accounts in order to access e-Voting facility.

Login method for Individual shareholders holding securities in demat mode is given below

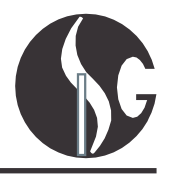

| Type of shareholders                                                | Login Method                                                                                                    |
|---------------------------------------------------------------------|----------------------------------------------------------------------------------------------------|
| Individual Shareholders holding securities in demat mode with NSDL. | <ol> <li>If you are already registered for NSDL IDeAS facility, please visit the e-Services website of NSDL. Open web browser by typing the following URL:<br/>https://eservices.nsdl.com/ either on a Personal Computer or on a mobile. Once the home page of e-Services is launched, click on the "Beneficial Owner" icon under "Login" which is available under "IDeAS" section. A new screen will open. You will have to enter your User ID and Password. After successful authentication, you will be able to see e-Voting services. Click on "Access to e-Voting" under e-Voting services and you will be able to see e-Voting page. Click on options available against company name or e-Voting service provider - NSDL and you will be re-directed to NSDL e-Voting website for casting your vote during the remote e-Voting period or joining virtual meeting &amp; voting during the meeting.</li> </ol> |
|                                                                     | <ol> <li>If the user is not registered for IDeAS e-Services, option to register is available at<br/>https://eservices.nsdl.com. Select "Register Online for IDeAS" Portal or click at<br/>https://eservices.nsdl.com/SecureWeb/IdeasDirectReg.jsp</li> </ol>                                                                                                    |
|                                                                     | 3. Visit the e-Voting website of NSDL. Open web browser by typing the following URL:<br>https://www.evoting.nsdl.com/ either on a Personal Computer or on a mobile. Once<br>the home page of e-Voting system is launched, click on the icon "Login" which is<br>available under 'Shareholder/Member' section. A new screen will open. You will<br>have to enter your User ID (i.e., your sixteen-digit demat account number held with<br>NSDL), Password/OTP and a Verification Code as shown on the screen. After<br>successful authentication, you will be redirected to NSDL Depository site wherein<br>you can see e-Voting page. Click on options available against company name or e-<br>Voting service provider - NSDL and you will be redirected to e-Voting website of<br>NSDL for casting your vote during the remote e-Voting period or joining virtual<br>meeting & voting during the meeting.         |
| Individual Shareholders holding securities in demat mode with CDSL  | <ol> <li>Existing users who have opted for Easi / Easiest, they can login through their user id<br/>and password. Option will be made available to reach e-Voting page without any<br/>further authentication. The URL for users to login to Easi / Easiest<br/>arehttps://web.cdslindia.com/myeasi/home/login or www.cdslindia.com and click on<br/>New System Myeasi.</li> </ol>                                                                                                    |
|                                                                     | <ol> <li>After successful login of Easi/Easiest the user will be also able to see the E Voting<br/>Menu. The Menu will have links of e-Voting service provider i.e. NSDL. Click on NSDL<br/>to cast your vote.</li> </ol>                                                                                                    |
|                                                                     | 3. If the user is not registered for Easi/Easiest, option to register is available at<br>https://web.cdslindia.com/myeasi/Registration/EasiRegistration                                                                                                    |
|                                                                     | 4. Alternatively, the user can directly access e-Voting page by providing demat Account<br>Number and PAN No. from a link in <i>www.cdslindia.com</i> home page. The system will<br>authenticate the user by sending OTP on registered Mobile & Email as recorded in<br>the demat Account. After successful authentication, user will be provided links for<br>the respective ESP i.e., <b>NSDL</b> where the e-Voting is in progress.                                                                                                    |

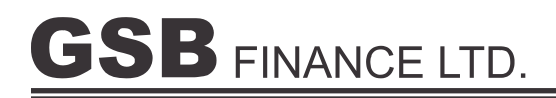

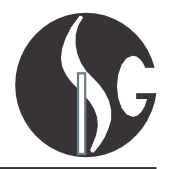

| Individual Shareholders (holding<br>securities in demat mode) login<br>through their depository<br>participants | You can also login using the login credentials of your demat account through your<br>Depository Participant registered with NSDL/CDSL for e-Voting facility. Once login,<br>you will be able to see e-Voting option. Once you click on e-Voting option, you will<br>be redirected to NSDL/CDSL Depository site after successful authentication,<br>wherein you can see e-Voting feature. Click on options available against company<br>name or <b>e-Voting service provider-NSDL</b> and you will be redirected to e-Voting<br>website of NSDL for casting your vote during the remote e-Voting period or joining<br>virtual meeting & voting during the meeting. |
|----------------------------------------------------------------------------------------------------|----------------------------------------------------------------------------------------------------|
|----------------------------------------------------------------------------------------------------|----------------------------------------------------------------------------------------------------|

Members who are unable to retrieve User ID/ Password are advised to use Forget User ID and Forget Password option available at abovementioned website.

# Helpdesk for Individual Shareholders holding securities in demat mode for any technical issues related to login through Depository i.e., NSDL and CDSL.

| Login type                                                         | Helpdesk details                                                                                                    |
|--------------------------------------------------------------------|----------------------------------------------------------------------------------------------------|
| Individual Shareholders holding securities in demat mode with NSDL | Members facing any technical issue in login can contact NSDL<br>helpdesk by sending a request at <i>info@nsdl.co.in</i><br>or call at toll free no 1800 1020 990 |
| Individual Shareholders holding securities in demat mode with CDSL | Members facing any technical issue in login can contact NSDL helpdesk by calling at toll free no.: 1800 200 5533                                                 |

B) Login Method for shareholders other than Individual shareholders holding securities in demat mode and shareholders holding securities in physical mode.

#### How to Log-in to CDSL e-Voting website?

- 1. Visit the e-Voting website of CDSL. Open web browser by typing the following URL: https://www.evotingindia.com/either on a Personal Computer or on a mobile.
- 2. Once the home page of e-Voting system is launched, click on the icon "Login" which is available under 'Shareholder/Member' section.
- 3. A new screen will open. You will have to enter your User ID, your Password/OTP and a Verification Code as shown on the screen.

Once you log-in to CDSL eservices after using your log-in credentials, click on e-Voting and you can proceed to Step 2 i.e., Cast your vote electronically.

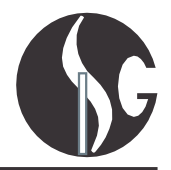

### 4. Your User ID details are given below:

| Manner of holding shares i.e. Demat (NSDL or CDSL)<br>or Physical | Your User ID is:                                                                                                    |  |
|-------------------------------------------------------------------|----------------------------------------------------------------------------------------------------|--|
| a) For Members who hold shares in demat account with NSDL.        | 8 Character DP ID followed by 8 Digit Client ID<br>For example, if your DP ID is IN300*** and Client ID is 12*****<br>then your user ID is IN300***12******.     |  |
| b) For Members who hold shares in demat account with CDSL.        | 16 Digit Beneficiary ID<br>For example, if your Beneficiary ID is 12************************************                                                         |  |
| c) For Members holding shares in Physical Form.                   | EVEN Number followed by Folio Number registered with the<br>company<br>For example, if folio number is 001*** and EVEN is 101456 then<br>user ID is 101456001*** |  |

- 5. Password details for shareholders other than Individual shareholders are given below:
- a) If you are already registered for e-Voting, then you can user your existing password to login and cast your vote.
- b) If you are using NSDL e-Voting system for the first time, you will need to retrieve the 'initial password' which was communicated to you. Once you retrieve your 'initial password', you need to enter the 'initial password' and the system will force you to change your password.
- a) How to retrieve your 'initial password'?
- (i) If your email ID is registered in your demat account or with the company, your 'initial password' is communicated to you on your email ID. Trace the email sent to you from NSDL from your mailbox. Open the email and open the attachment i.e. a .pdf file. Open the .pdf file. The password to open the .pdf file is your 8-digit client ID for NSDL account, last 8 digits of client ID for CDSL account or folio number for shares held in physical form. The .pdf file contains your 'User ID' and your 'initial password'.

If your email ID is not registered, please follow steps mentioned below in **process for those shareholders whose** email ids are not registered.

- 6. If you are unable to retrieve or have not received the "Initial password" or have forgotten your password:
- a). Click on "Forgot User Details/Password?" (If you are holding shares in your demat account with NSDL or CDSL) option available on www.evoting.nsdl.com.
- b) <u>Physical User Reset Password?</u>" (If you are holding shares in physical mode) option available on <u>www.evoting.nsdl.com</u>. If you are still unable to get the password by aforesaid two options, you can send a request at <u>evoting@nsdl.co.in</u> mentioning your demat account number/folio number, your PAN, your name and your registered address etc.
- c) Members can also use the OTP (One Time Password) based login for casting the votes on the e-Voting system of NSDL.
- 7. After entering your password, tick on Agree to "Terms and Conditions" by selecting on the check box.
- 8. Now, you will have to click on "Login" button.
- 9. After you click on the "Login" button, Home page of e-Voting will open.

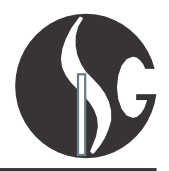

#### Cast your vote electronically and join General Meeting

- How to cast your vote electronically and join General Meeting After successful login at Step 1, you will be able to see all the companies "EVEN" in which you are holding shares and whose voting cycle and General Meeting is in active status.
- 2. Select "EVEN" of company for which you wish to cast your vote during the remote e-Voting period and casting your vote during the General Meeting. For joining virtual meeting, you need to click on "VC/OAVM" link placed under "Join General Meeting".
- 3. Now you are ready for e-Voting as the Voting page opens.
- 4. Cast your vote by selecting appropriate options i.e. assent or dissent, verify/modify the number of shares for which you wish to cast your vote and click on "Submit" and also "Confirm" when prompted.
- 5. Upon confirmation, the message "Vote cast successfully" will be displayed.
- 6. You can also take the printout of the votes cast by you by clicking on the print option on the confirmation page.
- 7. Once you confirm your vote on the resolution, you will not be allowed to modify your vote.

#### General Instructions/ information for members for voting on the Resolutions;

- 1) Members who have cast their vote by remote-voting may also attend the Meeting, but shall not entitled to vote again at the AGM.
- 2) Institutional shareholders (i.e., other than individuals, HUF, NRI etc.) are required to send scanned copy (PDF/JPG Format) of the relevant Board Resolution/ Authority letter etc. with attested specimen signature of the duly authorized signatory(ies) who are authorized to vote, to the Scrutinizer by e-mail at info@gsbgroup.co.in
- 3). The voting rights of shareholder shall be in proportion to their share of the paid-up equity share capital of the Company as on the cut- off date. A person whose name us recorded in the Register of Members or in the Register of Beneficial Owners maintained by the Depositories as on the cut-off date only shall be entitled to avail the facility of remote e- voting or voting at the AGM.
- 4) In terms of SEBI circular dated December 9, 2020 on e-Voting facility provided by Listed Companies, Individual shareholders holding securities in demat mode are allowed to vote through their demat account maintained with Depositories and Depository Participants. Shareholders are required to update their mobile number and email ID correctly in their demat account in order to access e-Voting facility.
- 5) M/s Ashita Kaul and Associate (Membership No. 6988/COP: 6529), Practicing Company Secretary has been appointed by the Board of Directors of the Company as the Scrutinizer to scrutinize the remote e-voting process as well as voting through poll at the meeting, in a fair and transparent manner.
- 6) The results shall be declared not later that forty-eight hours from conclusion of the meeting. The results declared along with the Scrutinizer's Report will be placed on the website of the company at www.gsbgroup.co.in and the website of CDSL immediately after the result is declared by the Chairman and will simultaneously be forwarded to BSE Limited, where Equity Shares of the Company are listed.